## Steps to log in from the App of your mobile device

- 1. Download the app LinkedIn Learning from the app store
  - Android: Google Play
     <u>https://play.google.com/store/apps/details?id=com.linkedin.android.learning</u>
  - IOS: App Store <a href="https://apps.apple.com/us/app/linkedin-learning/id1084807225">https://apps.apple.com/us/app/linkedin-learning/id1084807225</a>
- 2. Open the app from your device

| ←                                                                           | linkedin learning Q                                                                                                    |        | Ŷ                        | φ                                                |                                     | LinkedIn Learning<br>Online Courses to Learn Skills |                                            |                             |                                            |
|-----------------------------------------------------------------------------|----------------------------------------------------------------------------------------------------|--------|--------------------------|--------------------------------------------------|-------------------------------------|-----------------------------------------------------|--------------------------------------------|-----------------------------|--------------------------------------------|
| C                                                                           | LinkedIn Learning 💿                                                                                                    |        |                          |                                                  | OPER                                |                                                     |                                            |                             |                                            |
|                                                                             | Installed                                                                                                    | Ot     | ben                      | 260 8.270005<br>4.8<br>★★★★★                     | 4+<br>Vears Old                     | Education                                           | Linkedin Corporatio                        | EAHOUNDE<br>EN<br>+ 10 More | 59.2<br>59.2                               |
| 87                                                                          | 4.7★ 10M+<br><reviews downloads<="" td="" ⊕=""><td>Everyo</td><td>one ©</td><td>What's New<br/>We update Linke<br/>by more than 80</td><td>din Learning fre<br/>0 industry expe</td><td>quently to impr</td><td>ove your learning exp<br/>around the world.</td><td>erience led<br/>more</td><td>Version History<br/>Tw ago<br/>Version 1.101</td></reviews> | Everyo | one ©                    | What's New<br>We update Linke<br>by more than 80 | din Learning fre<br>0 industry expe | quently to impr                                     | ove your learning exp<br>around the world. | erience led<br>more         | Version History<br>Tw ago<br>Version 1.101 |
| 0                                                                           | Discover<br>Reserved a server                                                                                                    | 1 Sh   | owcase<br>Rates of Landa | Preview                                          |                                     | 10 Mar                                              |                                            |                             |                                            |
|                                                                             |                                                                                                    |        |                          |                                                  |                                     |                                                     |                                            |                             |                                            |
| Learn in-demand business, tech and creative skills from<br>industry experts |                                                                                                    |        | D Pud and                | Phone Apps                                       | 1                                   |                                                     |                                            |                             |                                            |

3. Click the link" Sign in with your library card"

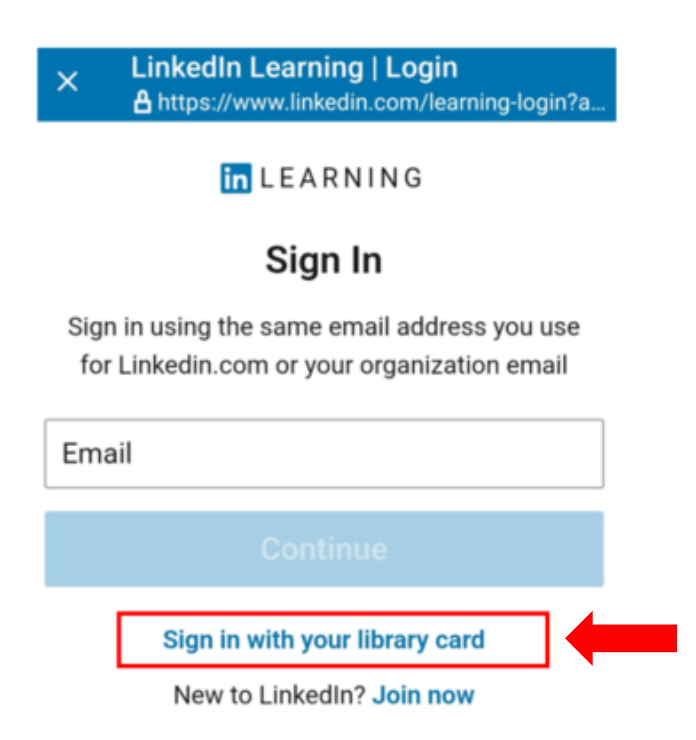

4. Enter your library ID by changing the libraryld to the countylibrary and then click Continue www.linkedin.com/learning-login/go/libraryID www.linkedin.com/learning-login/go/thecountylibrary

| LinkedIn Learning Library Account     A https://www.linkedin.com/learning-login/g | LinkedIn Learning Library Account<br>A https://www.linkedin.com/learning-login/g                    |
|-----------------------------------------------------------------------------------|----------------------------------------------------------------------------------------------------|
|                                                                                   |                                                                                                    |
| Your library invites you to<br>LinkedIn Learning                                  | Your library invites you to<br>LinkedIn Learning<br>Find your library by entering your Library ID ① |
| Enter your Library ID<br>www.linkedin.com/learning-login/gdibraryID               | Enter your Library ID<br>www.linkedin.com/learning-login/gd/hecountylibrary                         |
| Continue                                                                          | Continue                                                                                            |

P.S. If your device won't let you change the id, you can type in the link manually to the box

http://www.linkedin.com/learning-login/go/thecountylibrary

5. Type in Library card # and Pin # and then click Continue

| PIN PIN PIN PIN PIN PIN PIN PIN PIN PIN                                                                                                    | min,                   |
|----------------------------------------------------------------------------------------------------|------------------------|
| nter your library card and PIN. If you are a library adm<br>lease sign in here           Library card number           PIN           Structure           Clicking "Continue" was arree to the Linkelin User Arreement                    | min,                   |
| Library card number PIN S Clicking Continuer up and to the Linkelin Iber American                                                                                                    |                        |
| PIN S                                                                                                    |                        |
| Clicking 'Continue' you agree to the Linkedin User Agreement                                                                                                    |                        |
| v Clicking 'Continue' you agree to the Linkedin User Agreemen                                                                                                    | Shov                   |
| Invacy Policy, and Cookie Policy. If you were a LyndaLibrary us<br>sur Lynda.com data will be moved to Linkedin Learning. Withou<br>lentifying you, Linkedin will make aggregated learning data<br>valiable to your Library. Learn More. | ent,<br>Jser,<br>Jourt |

6. Once you are at LinkedIn site, you can toggle between the Home page, My Learning page or Topics page.

| in LEARNING                                                                                                    | <u>ک</u> آ                                                                     | in LEARNING                                                                                                    | <u>ک</u> گ                                                           | in LEARNING                                                                                                    | <u>م</u>      |  |  |
|----------------------------------------------------------------------------------------------------|--------------------------------------------------------------------------------|----------------------------------------------------------------------------------------------------|----------------------------------------------------------------------|----------------------------------------------------------------------------------------------------|---------------|--|--|
| NEW<br>The Changing Role of<br>the CEO<br>Released 2 weeks ago<br>Top picks for you<br>POPULAR<br>POPULAR<br>POPULAR<br>POPULAR<br>POPULAR<br>Photoshop 2022 Essential<br>Training | POPULAR<br>POPULAR<br>COURSE<br>Excel Essential Training<br>365/Microsoft 365) | Salt Lake County<br>6 skills<br>Set a weekly goal<br>We'l help you tr<br>remind you to k<br>SET GOAL<br>In progress | SEE ALL (19)                                                         | Browse            ✓ Business         Business topics from LinkedIn Learning             ✓ Creative         Creative topics from LinkedIn Learning             ✓ Technology         Technology         Technology topics from LinkedIn Learning             ✓ Certifications         Certification prep from LinkedIn Learning |               |  |  |
|                                                                                                    |                                                                                | COURSE<br>Google Analytics 4 (GA4)<br>Essential Training (2021)<br>Saved                                            | COURSE<br>Photoshop CC 2019<br>One-on-One: Advanced<br>SEE ALL (185) |                                                                                                    |               |  |  |
| tan tan tan tan tan tan tan tan tan tan                                                                                                    | cations My Learning                                                            | G S⊟<br>Home Topics M                                                                                               | A My Learning                                                        | Ga III A A A A A A A A A A A A A A A A A                                                                                                    | s My Learning |  |  |